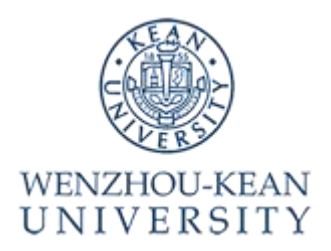

# 2025 年温州肯恩大学研究生申请系统操作指南

1. 本操作指南仅作为填写申请系统的总体参考,申请者应根据自身实际情况填写系统进行申请。

2. 本操作指南将持续更新。

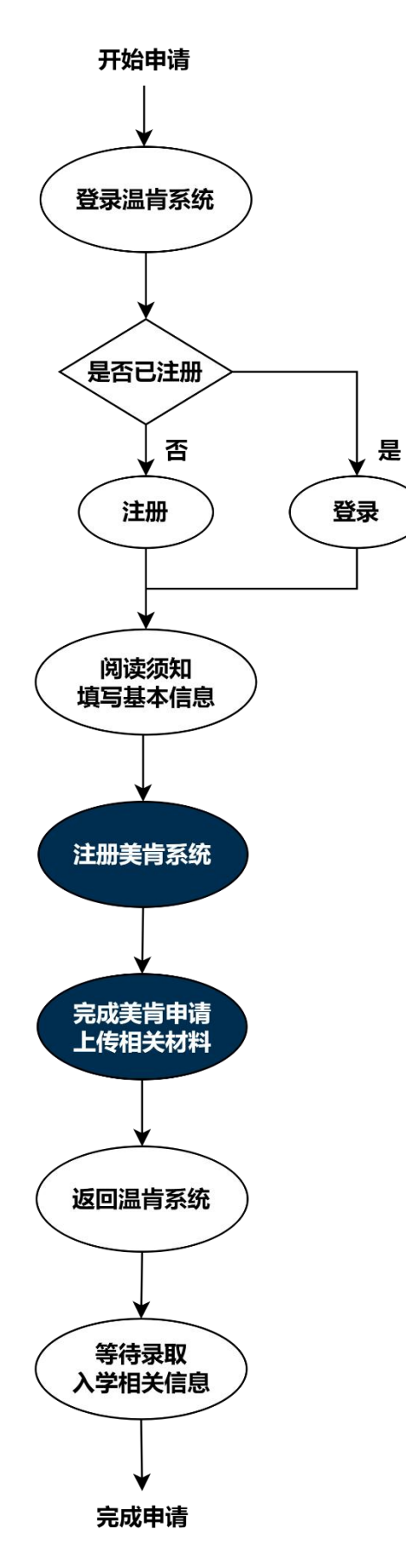

### 第一步: Pre-registration

- 1. 申请者注册温州肯恩大学研究生申请系统(WKU Graduate Application System) 并按提示填写相关信息。
- 若申请者已有系统账号密码,请点击 Existing User,使用邮箱及密码登录。

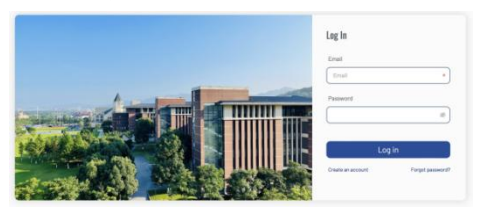

注意:

- 1)选择专业、核对个人身份信息。
- 2)如身份信息有误,请通过邮件联系 相应专业进行修改。

| 3) —⁄ | 个账号 | 只可可 | 申请一 | 个专业。 |
|-------|-----|-----|-----|------|
|       |     |     |     |      |

| Acaucinic intentions                                                                                                |                                 |
|----------------------------------------------------------------------------------------------------|---------------------------------|
| Academic Program *<br>回路工商管理(工商管理版主) - (tobal Management (代記A) · ✓<br>Applicant's unique identification information | Type*  Full-time Part-time      |
| ID Card (身份证) /Passport*                                                                                            | ID Card (身份证) No./Passport No.* |
| Brand (Brend) V<br>Username <sup>*</sup>                                                                            | Email*                          |
| Nationality/Region*                                                                                                 |                                 |

 若申请者为首次注册用户,请点击 Create New Account,创建新的账 号。

注意:

- 1) 中国大陆公民请选择"我是中国大 陆居民"并用身份证号进行注册。
- 2)确保邮箱地址正确并能顺利接收 邮件。
- 3) 一个身份证只能注册一次,不能重 复注册。

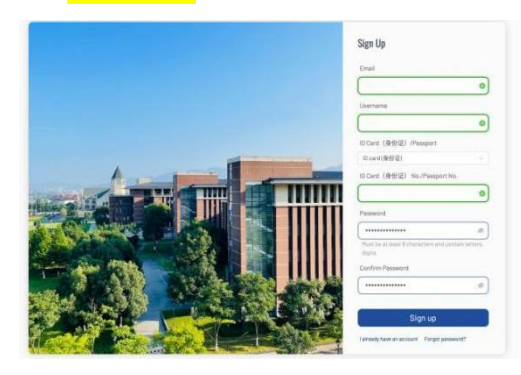

2. 阅读系统注册须知

## Welcome to the WKU Graduate Application System.

#### Graduate Admissions for the Fall Semester of 2025

Here you will be able to pre-register, check your application status, receive admissions decision, etc. Anything we need to tell you about your application (such as important messages or materials you need to send us) will be shown here.

Please check here regularly and take action promptly when we ask you to.

#### PLEASE READ THE STATEMENT BELOW CAREFULLY BEFORE PRE-REGISTRATION

☑ I hereby certify that all the information provided by me in this application (or any other accompanying or required documents) is to the best of my knowledge, true and correct. I understand that the falsification, misrepresentation or omission of any facts in said documents will cause the rejection on the admission regardless of the timing or circumstances of discovery.

I have read and agreed to continue

### 3. 基本信息填写

TOEFL IBT: 79, paper-based: 550; IELTS: 6.5; Duolingo English Test: 105

| 姓*                                                                                                    |                                                                                                 |                                      | 名*       |      |      |              |
|----------------------------------------------------------------------------------------------------|-------------------------------------------------------------------------------------------------|--------------------------------------|----------|------|------|--------------|
| 金                                                                                                    |                                                                                                 | 逸                                    | 逸        |      |      |              |
| 姓 (拼音) *                                                                                                    |                                                                                                 | 名 (拼音) *                             | 名 (拼音) * |      |      |              |
| Jin                                                                                                    |                                                                                                 | YI                                   | YI       |      |      |              |
| 出生日期*                                                                                                    |                                                                                                 |                                      | 性别*      |      |      |              |
| 1999-12-29                                                                                                    |                                                                                                 |                                      | 男 Male   |      |      |              |
| 现学习/工作单位*                                                                                                    |                                                                                                 |                                      |          |      |      |              |
| 温州肯恩大学                                                                                                    |                                                                                                 |                                      |          |      |      |              |
| 现工作职务*                                                                                                    |                                                                                                 |                                      |          |      |      |              |
| 学生                                                                                                    |                                                                                                 |                                      |          |      |      |              |
| 联系电话*                                                                                                    |                                                                                                 |                                      |          |      |      |              |
| 18300000000                                                                                                    |                                                                                                 |                                      |          |      |      |              |
| <b>身份证扫描件*</b><br>+<br>文件格式jpg,png.glf,pdf,大小1M以内                                                                                                    |                                                                                                 |                                      |          |      |      |              |
| 身份证扫描件*<br>+<br>文件描述 pog.gdf.pdf, 大小1HUU03<br>cademic Background                                                                                                    |                                                                                                 |                                      |          |      |      |              |
| 身份证扫描件*<br>文件链式[pg.pmg.git.pdf, 大小1HUUp]<br>cademic Background<br>填写您所有高中及以上学习经历                                                                                                    | · (含高中) *                                                                                       |                                      |          |      |      | ÷            |
| 身份证扫描件*<br>文件链式paganggitpdf, 大小1HUU内<br>cademic Background<br>填写您所有高中及以上学习经历<br>入学时间 毕业时间                                                                                                    | (含高中)*<br>毕业羽枝                                                                                  | 金承                                   | 学历阶段     | 学习性质 | 院校規制 | (+<br>Action |
| 身份证目描件* ★ 中 文件相式[papeng.gif.pdf, 大小1H以内] cademic Background 端写您所有高中及以上学习经历 ★ 少时间 ★ 少岐市间 ★ 小硕士/博士学历及学位证书( 中以上(不含高中)所有学习附 +                                                                                                    | ī (含高中) *<br><u>毕业</u> 学校<br>在读生可提供在读证明<br>段正式成绩单*                                              | <ul><li>○ 李业</li><li>○ ) *</li></ul> | 学历时段     | 学习性质 | 院校美術 | (+<br>Action |
| 身份证目描件* ★ ##記貨papeng_alt.pdf,大小11H以(約) cademic Background は写您所有高中及以上学习经历 ★ ##UPIの # ##UPIの # # | <ul> <li>ī (含高中) *</li> <li>★→→☆</li> <li>在读生可提供在读证明</li> <li>段正式成绩单*</li> <li>COFCS</li> </ul> | ) *<br>@38                           | 李迈阶段     | 学习性质 | 院校典制 | ( Action     |

请使用中文进行填 写,提交材料请使用 PDF格式。

## 第二步: Kean University Online Application Portal

| Wy Application         Or Pre-Registration         Or Pre-Registration         Or Manual Application Portal                                                                                                    | 3 Upload Materials                                                      | 申请者通过美国肯<br>恩大学线上申请系                                                                                            |
|----------------------------------------------------------------------------------------------------|-------------------------------------------------------------------------|----------------------------------------------------------------------------------------------------|
| <b>Hi jinyanye,</b><br>Thank you for applying for Wenzhou-Kean University graduate program. Now you need t<br>感谢申请温州肯恩大学研究生专业,现在请登录美国肯恩大学线上申请系统进行在线时                                                                                                    | to log in the Kean University Online Application Portal,<br>申请。         | 统(Kean University<br>Online Application<br>Portal)注册并完成<br>申请。                                                  |
| Kean University Online Application Portal by         Register for an account on the Kean University Online Application Portal by         entering the requested information. You can refer to the manual for step-by-step instruction.         Please make sure that you complete and submit the application via the Kean         University Online Application Portal.         You will find that \$75 fee is required for application. If you need financial assistance to waive the application fee, below is the fee waiver code:         WKUGRAD | <ul> <li>Incation Portal</li> <li>Unter Manual 2025</li> <li></li></ul> | 点击按钮下方链接<br>获取《2025 年美国肯<br>恩大学线上申请系<br>统操作指南》(Kean<br>University Online<br>Application Portal<br>Manual 2025)。 |
|                                                                                                    |                                                                         | 豁免码可以在美国<br>肯恩大学申请系统<br>内使用,以免除美肯<br>75 美金申请费用。                                                                 |

## 第三步: Upload Materials

| Pre-Registration                                                        | Kean University Online<br>Application Portal                                                  | (3) Upload Materials                                                                      | Admissions Decision                                           |
|-------------------------------------------------------------------------|-----------------------------------------------------------------------------------------------|-------------------------------------------------------------------------------------------|---------------------------------------------------------------|
| lease make sure you have submitte<br>ncouraged to upload e-copies of th | d the required application materials to Kean L<br>e materials (PDF format) to WKU Graduate Ap | Jniversity Online Application Portal. To sp<br>plication System by clicking the "Click to | eed up your application process, you<br>upload" button below. |
| 申请者确保在美国肯恩大学线上申请系<br>pload"按钮上传对应材料(请使用PDF格                             | 统提交要求的申请材料。为了加快申请进度,建议<br>]式)。                                                                | 申请者同时在温州肯恩大学研究生申请系统中                                                                      | 上传相应申请材料。点击下方 "Click to                                       |
| Upload materials (e-co                                                  | py, PDF)                                                                                      |                                                                                           |                                                               |
| Bachelor's /Master's /doctoral                                          | degree certificate and/or diploma                                                             |                                                                                           |                                                               |
| ▶ +                                                                     |                                                                                               |                                                                                           |                                                               |
| Personal Statement (Statemer                                            | nt of purpose for Ed.D. program)                                                              |                                                                                           |                                                               |
| (+)                                                                     |                                                                                               |                                                                                           |                                                               |
| Official transcripts from all ins                                       | titutions attended                                                                            |                                                                                           |                                                               |
| ▶ +                                                                     |                                                                                               |                                                                                           |                                                               |
| lower GPAs will be considered based or                                  | n overall strength of application                                                             |                                                                                           |                                                               |
| Graduate Record Examination                                             | (GRE) or Miller Analogies Test (MAT) take                                                     | n within five years of application (if r                                                  | equired)                                                      |
| +                                                                       |                                                                                               |                                                                                           |                                                               |
|                                                                         |                                                                                               |                                                                                           |                                                               |
| Professional résumé/CV                                                  |                                                                                               |                                                                                           |                                                               |

注意:

 1.使用 PDF 格式上传 相关材料。
 2.确保完成美国肯

恩大学线上申请系 统所需材料的提交。

## 第四步: Admissions Decision

请申请者耐心等待并定期查看系统,录取结果及后续相关事宜将在温州肯恩大学线上系统公布。

### 预祝,申请顺利!

### 温州肯恩大学欢迎你的加入!

### 联系方式:

招生咨询热线: 0577-55870888 招生咨询 QQ 群: 821871585 地址: 中国浙江省温州市瓯海区大学路 88 号温州肯恩大学

### 课程及教学方面相关咨询,请见下表各专业咨询方式:

| Graduate Programs:                       | Phone:        | Email:              |
|------------------------------------------|---------------|---------------------|
| Doctor of Educational Leadership (Ed.D.) | 0577-55870587 | edd@wku.edu.cn      |
| Biotechnology Science (M.S.)             | 0577-55870466 | biotech@wku.edu.cn  |
| Instruction and Curriculum (M.A.)        | 0577-55870063 | instcurr@wku.edu.cn |
| Architecture (M.Arch.)                   | 0577-55870060 | m.arch@wku.edu.cn   |
| Computer Information Systems (M.S.)      | 0577-55870721 | cis@wku.edu.cn      |
| Global Management (M.B.A.)               | 0577-55870723 | mba@wku.edu.cn      |
| Educational Administration (M.A.)        | 0577-55870587 | eduadmin@wku.edu.cn |
| Psychology (M.A.)                        | 0577-55870072 | m.psy@wku.edu.cn    |
| Accounting (M.S.)                        | 0577-55870723 | msacct@wku.edu.cn   |